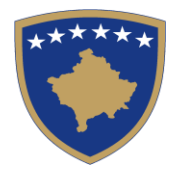

# **Republika e Kosovës** Republika Kosova-Republic of Kosovo *Qeveria - Vlada - Government*

Ministria e Drejtësisë – Ministarstvo Pravde – Ministry of Justice

# VODIČ

# ZA

# KORIŠĆENJE ELEKTRONSKOG SISTEMA ZA IZVRŠAVANJE (EMS)<sup>1</sup>

<sup>&</sup>lt;sup>1</sup> Vodič je usvojen od Ministarke Pravde, Odlukom Br. 89/2024 dana 19.04.2024. godine

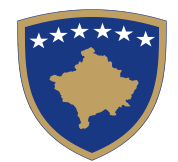

# **Republika e Kosovës** Republika Kosova - Republic of Kosovo *Qeveria - Vlada - Government*

Ministria e Drejtësisë - Ministarstvo Pravde - Ministry of Justice

Br. \_\_\_\_/2024 Datum: \_\_\_\_\_.2024

Na osnovu člana 9. člana 10. (stav 1. i 2.), i člana 11. Zakona br. 06/L-113 o organizaciji i funkcionisanju državne uprave i nezavisnih agencija, člana 11. (stav 1. tačka 1.5) Zakona br. 08/L-117 o Vladi Republike Kosovo, na osnovu Priloga 1 (tačka 3) Uredbe (VKR) – br. 14/2023 o oblastima administrativne odgovornosti Kancelarije premijera i ministarstava, kao i u skladu sa Zakonom br. 04/L-139 o izvršnom postupku, izmenjen i dopunjen Zakonom br. 05/L-118 i Zakonom br. 08/L-102, Ministarstvo Pravde, donosi sledeću:

# O D L U K U

- 1. Usvaja se Vodič za korišćenje Elektronskog sistema za izvršavanje.
- 2. Prilog ove odluke je Vodič za korišćenje Elektronskog sistema za izvršavanje.
- 3. Odluka stupa na snagu danom potpisivanja.

Albulena Haxhiu

Ministarka pravde

Odluku dostaviti:

- *Generalnoj sekretarki;*
- Odeljenju za slobodne profesije,
- Odseku za nadgledanje zakonitosti rada slobodnih profesija;
- Komori privatnih izvršitelja Kosova;
- Arhivi Ministarstva.

# Sadržaj:

| Uvod                                                                                   | 4  |
|----------------------------------------------------------------------------------------|----|
| Svrha Vodiča                                                                           | 5  |
| Korišćeni izrazi                                                                       | 5  |
| I. Prvi modul - Korišćenje modula za upravljanje predmetima izvršiteljskih kancelarija | 7  |
| 1.1. Prijava korisnika                                                                 | 7  |
| 1.2. Glavni interfejs                                                                  | 7  |
| 1.3. Interfejs za pretraživanje                                                        | 8  |
| 1.4. Predlog za izvršenje                                                              | 9  |
| 1.5. Predmet na čekanju za odobrenje                                                   | 13 |
| 1.6. Aktivnosti                                                                        | 16 |
| II. Drugi modul - Korišćenje sistema od strane inspekcijskih službenika                | 22 |
| 2.1. Planiranje rada u vršenju inspekcije                                              | 22 |
| 2.2. Odobravanje plana                                                                 | 24 |
| 2.3. Inspekcije na čekanju                                                             | 25 |
| 2.4. Inspekcije u toku                                                                 | 25 |
| III. Treći modul - Korišćenje EMS-a od strane članova Disciplinske komisije            | 30 |

# Uvod

Ministarstvo pravde i Komora privatnih izvršitelja, uz podršku Programa USAID-a za privrednu pravdu, razvili su automatizovani digitalni sistem – Sistem upravljanja izvršenjem (EMS).

Sistem upravljanja izvršenjem (EMS) je digitalna platforma za automatizovano upravljanje radom izvršiteljskih kancelarija od podnošenja predloga za izvršenje, automatskog obaveštavanja dužnika o predmetu i druge komunikacije sa strankama, izvršne radnje u obavljanju izvršenja, detaljno generisanje finansijskih transakcija, uključujući troškove svake radnje do zatvaranja predmeta.

Sistem EMS takođe digitalizuje rad Ministarstva pravde i Komore privatnih izvršitelja u nadzoru i kontroli rada privatnih izvršitelja i oceni njihovog rada.

Digitalna inspekcija rada izvršitelja može se vršiti putem EMS-a počevši od faze planiranja. Pored inspekcijskog nadzora, EMS omogućava i vođenje disciplinskih postupaka protiv privatnih izvršitelja. To uključuje podnošenje žalbe, omogućavajući žaliocu podnošenje žalbe putem interneta, zatim upravljanje celokupnim procesom rada Disciplinske komisije kao i elektronsku komunikaciju relevantne Jedinice za slobodne profesije u Ministarstvu pravde sa učesnicima u disciplinskom procesu i Disciplinskom komisijom, kao i sve prateće aktivnosti.

EMS standardizuje proces izvršenja u izvršiteljskim kancelarijama, ostavlja tragove svih radnji korisnika osiguravajući usklađenost radnji i privatnosti podataka, pojednostavljuje procese i radnje njihovom digitalizacijom, automatizuje obračun troškova svake izvršne radnje i sve to rezultira ekonomičnošću postupka, uključujući smanjenje troškova izvršnog postupka, otklanjanje eventualnih propusta i povećanje efikasnosti izvršenja predmeta.

Sistem EMS je u skladu sa Kosovskom strategijom za elektronsku upravu 2023 - 2027.

Ovaj sistem razmenjuje podatke u realnom vremenu sa javnim registrima, kao što su: Katastarski registar Kosova, Registar civilnog statusa, Registar vozila, Registar preduzeća i Registar bankovnih računa ili druge registre.

## Svrha Vodiča

Svrha ovog Vodiča je da pruži uputstva korisnicima Sistema za upravljanje izvršenjem (EMS) kako bi se osigurala njegova jedinstvena primena od strane izvršiteljskih kancelarija, Ministarstva pravde, Komore privatnih izvršitelja, Disciplinske komisije i drugih subjekata koji učestvuju u postupku.

U *prvom delu* ovog Vodiča data su uputstva za korišćenje modula izvršiteljskih kancelarija koji će koristiti EMS sistem za sve radnje u određivanju i sprovođenju izvršenja na zahtev poverioca, vođenje predmeta za istraživanje i razmenu podataka u javnim registrima i drugim registrima, kao i izveštavanje o svom radu.

U *drugom delu* ovog Vodiča data su uputstva za korišćenje modula od strane službenika Ministarstva pravde i Komore privatnih izvršitelja, uključujući nadzor i elektronsku kontrolu rada izvršiteljskih kancelarija, kao i prijem izveštaja o radu izvršitelja.

U *trećem delu* ovog Vodiča data su uputstva za korišćenje modula Disciplinske komisije za disciplinske predmete protiv izvršitelja.

## Korišćeni izrazi

Izrazi koji se koriste u ovom Vodiču imaju sledeća značenja:

- 1.1. Banka označava komercijalnu banku licenciranu od Centralna banka Kosova.
- 1.2. **Disciplinska komisija -** označava Disciplinsku komisiju protiv privatnih izvršitelja koju imenuje Ministarstvo pravde.
- 1.3. **RBR** označava Registar bankovnih računa koji vodi Centralna banka Kosova.
- 1.4. KRK označava Katastarski registar Kosova koji vodi Kosovska katastarska agencija.
- 1.5. RCS označava Registar civilnog statusa koji vodi Agencija za civilnu registraciju.
- 1.6. **RV -** označava registar vozila koji vodi Agencija za civilnu registraciju.
- 1.7. **RP -** označava Registar preduzeća koji vodi Agencija za registraciju preduzeća na Kosovu (ARPK).
- 1.8. Autentifikacija označava proces verifikacije i identifikacije korisnika koji imaju pristup sistemu.
- 1.9. **Softver** označava kompjuterski program koji može sadržavati aplikacije, operativne programe i sve komponente potrebne za obavljanje određenog zadatka na elektronskom uređaju.

- 1.10. **Korisničko ime -** označava jedinstveno ime ili oznaku koju korisnici koriste za identifikaciju i pristup svom nalogu u sistemu.
- 1.11. **Skladište podataka** organizovan i optimizovan sistem za održavanje, skladištenje i upravljanje podacima iz različitih izvora.
- 1.12. **Padajuća lista** kutija koja sadrži vertikalnu listu opcija iz koje korisnik može odabrati jednu opciju.

# I. Prvi modul - Korišćenje modula za upravljanje predmetima izvršiteljskih kancelarija

# 1.1. Prijava korisnika

Za svaki korisnički profil u EMS sistemu vrši se njihova verifikacija (*autentication*) preko *korisnika (username)* i *lozinke (pasword)*. Profili imaju definisana prava i ista sigurnosna pravila koja važe za sve.

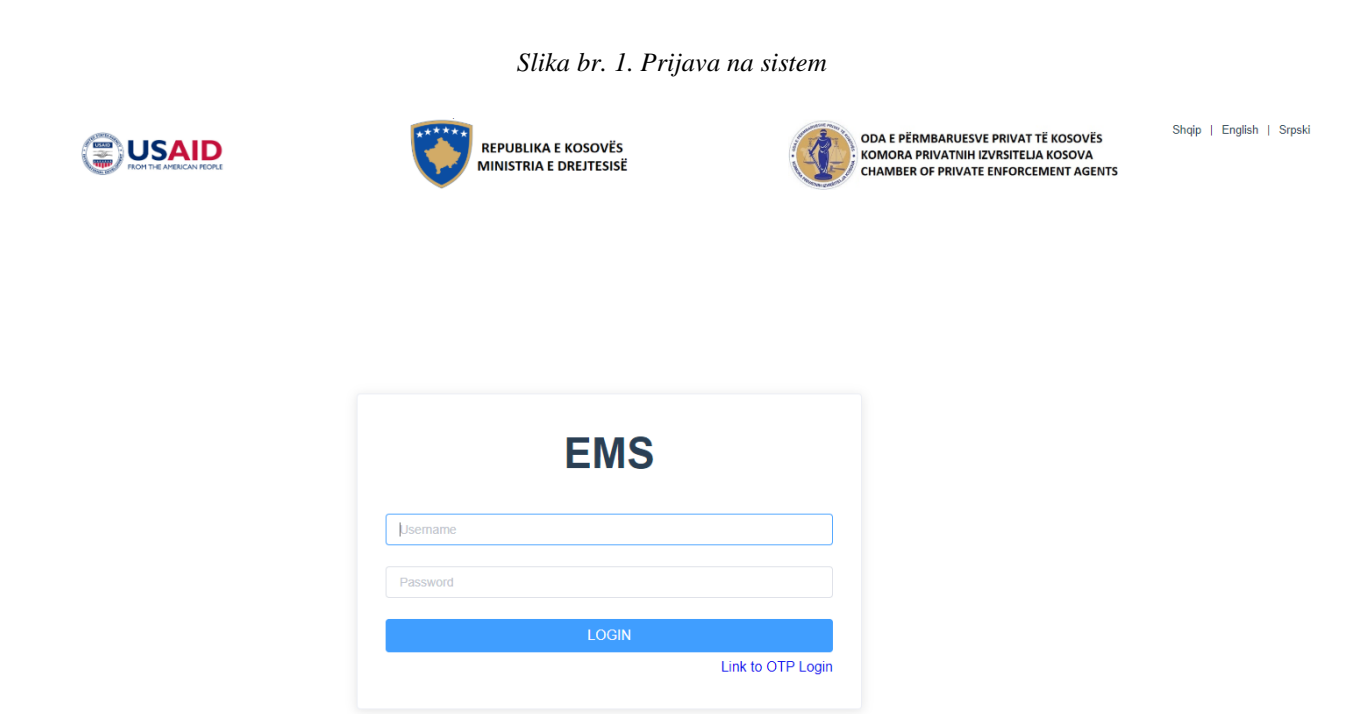

# 1.2. Glavni interfejs

Nakon verifikacije korisnika, otvara se glavni interfejs korisnika, odnosno izvršiteljske kancelarije. U ovom interfejsu možete videti opšti pregled podataka, koji se mogu filtrirati prema statusu predmeta relevantne kancelarije.

Slika br. 2. Glavni interfejs sistema

| Enforcement<br>Management |                       |                           |                 | A Emri Mbiemri 🗸 |
|---------------------------|-----------------------|---------------------------|-----------------|------------------|
| System                    | Raporti: Llojet e ra  | asteve                    |                 | <u>^</u>         |
| Home                      | Filtro sipas statusit | Select Case Status        |                 |                  |
| Creditor Cases            | ~                     | 6                         |                 | =                |
| Case Management           | ~                     |                           |                 |                  |
| Clients                   |                       |                           | 4               | _                |
| Bank Report               |                       |                           |                 |                  |
| Auctions                  | ~                     |                           |                 |                  |
| Reports                   | ~                     |                           |                 |                  |
|                           |                       |                           |                 |                  |
|                           |                       | Rast me dokument Autentik | Aktgjykim Civil |                  |

Filtriranje predmeta se vrši u polju za filtriranje (*padajuća lista*) gde se pojavljuju svi postojeći statusi u sistemu.

| Enforcement<br>Management |                       |                           | 🖰 Emri Mbiemri 🗸 |
|---------------------------|-----------------------|---------------------------|------------------|
| System                    | Raporti: Llojet e ra  | steve                     |                  |
| Home                      | Filtro sipas statusit | Select Case Status        |                  |
| Creditor Cases            |                       | Ne pritje                 | =                |
| Case Management $\sim$    |                       | Aprovuar                  |                  |
| Clients                   |                       | Aktive<br>Perfunduar      | 4                |
| Bank Report               |                       | Terheqje<br>Pezullim      |                  |
| Auctions                  |                       | Shtyrje                   |                  |
| Reports ~                 |                       |                           |                  |
|                           |                       |                           |                  |
|                           |                       | Rast me dokument Autentik | Aktgjykim Civil  |

Slika br. 3. Opcija filtriranja u grafikonu glavnog interfejsa

# 1.3. Interfejs za pretraživanje

U ovom interfejsu su prikazani svi predmeti izvršiteljske kancelarije, bez obzira na njihov status, a mogu se pretraživati kroz jednu od kolona prikazanih na tabeli. Na primer, ako je broj predmeta upisan u polje "*Case Number*" i pritisnuto je dugme "*Search*" za pretraživanje, tada se pojavljuje odgovarajući predmet.

Enforcement S Emri Mbiemri V Management System Jearun Gase Case Management Case Number Statusi Create Date Actions Search Case PA-00000/2021 Perfunduar 28.09.2021 10:52 1 New Case PA-00002/2021 Pezullim 17.10.2021 10:34 2 Requests Pending PA-00003/2021 17.10.2021 10:57 Ne prapesim Active Case 3 Complete Case 19.10.2021 10:36 PA-00004/2021 Perfunduar 4 Clients PA-00005/2021 Perfunduar 19.10.2021 11:23 5 View Bank Report PNR-0006-2/21 Perfunduar 29.10.2021 11:48 6

Slika br. 4. Interfejs za pretraživanje

Dok kolona "*action*" omogućava da se vide detalji o predmetu ili da se uradi ažuriranje predmeta u zavisnosti od njegovog statusa. Ukoliko predlog za izvršenje nije odobren, sistem omogućava da se predlog za izvršenje dopuni, dok se za odobrene predmete mogu videti detalji zahteva.

# **1.4. Predlog za izvršenje**

Interfejs predloga za izvršenje je prozor koji sadrži napredak procesa u četiri koraka. EMS kontroliše prelazak sa koraka na korak, omogućavajući svakom koraku da kontroliše prethodni korak i smanjuje mogućnost greške.

U ovom interfejsu korisnik unosi podatke stranaka uključenih u postupak. Radi lakšeg korišćenja, strana u sistemu se zove *"klijent"* i sa prvom registracijom, podaci stranke se mogu koristiti i u budućnosti bez potrebe za novom registracijom, bilo kao poverilac ili dužnik.

| Enforcement<br>Management |                        |            |                             |            | S Emri Mi    | blemri 🗸 |
|---------------------------|------------------------|------------|-----------------------------|------------|--------------|----------|
| System                    | New Case               |            |                             |            |              |          |
| Home                      | 0                      |            | (3)                         |            | -(4)         |          |
| Creditor Cases            | Main Data              | Vullnetary | Documents                   |            | Instailments |          |
| Case Management           | Creditor ID            |            | Numri personal / numri unik | 0          |              | Â        |
| Search Case               | Data from Creditor abo | out debtor |                             |            |              | - 1      |
| New Case                  | Debtors                |            | Please choose Debtors       | Add / View |              |          |
| Requests Pending          | Case type              |            | Soloct                      |            |              |          |
| Active Case               | Monetary               |            |                             |            |              |          |
| Complete Case             | Request amount         |            | 0.00                        |            |              |          |
| Clients                   |                        |            | 0.00                        |            |              |          |
| Bank Report               | Law interest           |            | 0,00                        |            |              |          |
| Auctions                  | Procedure costs        |            | 0.00                        |            |              | *        |
| Reports                   | Prev                   |            |                             |            |              | Next     |

Slika br. 5. Kreiranje novog predmeta - Korak 1

"*Owners*" se prvo moraju registrovati na *interfejsu za registraciju klijenta*, a zatim se evidentiraju na ovoj listi kao strana.

|                                      | ×                                                                                                    |
|--------------------------------------|----------------------------------------------------------------------------------------------------|
|                                      |                                                                                                    |
| Phone +38311223344 O Peronal No./NUI |                                                                                                    |
| Email testbiznes@biznes.com 📀 Name   |                                                                                                    |
| Owners ×                             |                                                                                                    |
| Personal No Two Personal No O Search |                                                                                                    |
|                                      |                                                                                                    |
| N Personal No 🗢 Name 🗢 Actions 🗢     |                                                                                                    |
| t No data for table                  |                                                                                                    |
| Chee                                 |                                                                                                    |
| Address                              |                                                                                                    |
| Registratio Date                     |                                                                                                    |
| Owners                               |                                                                                                    |
|                                      | ОК                                                                                                    |
|                                      | Personal No.     Type Personal No.       Personal No.     Type Personal No.       Name     Actions       Close     Close       Address     Registratio Date       Owners     Owners |

Slika br. 6. Dodavanje vlasnika preduzeća

Slika br. 7. Obrazac za popunjavanje podataka klijenta

| Client List    | Data from Creditor abo   | ut Debtor         | Save | Data from Public Registry |          |      |  |
|----------------|--------------------------|-------------------|------|---------------------------|----------|------|--|
| 1. Testdebitor | Numri personal / numri u | nik Q Sea         | rch  | 1171426398                | Q Search | nts  |  |
|                | Client Type              | Person Fizik      | ~ 0  | Peronal No./NUI           |          |      |  |
|                |                          |                   |      | First Name                |          |      |  |
|                | Peronal No./ NUI         | 1122334455        |      | Last Name                 |          |      |  |
|                | Name                     | Testdebitor       | 0    | Birth Date                |          |      |  |
|                | City                     | GJAKOVË           | ~ 0  | Gender                    |          |      |  |
|                | Address                  | rr.Gjakova        |      | Birth Municipality        |          |      |  |
| Add New        | Phone                    | +38355447788      |      | Birth Place               |          | 1.88 |  |
|                | Email                    | test@debitori.com |      | Municipality              |          |      |  |

Pritiskom na dugme "*Save*" radi se i čuvanje podataka, dok se sa desne strane prikazuju podaci iz relevantnog javnog registra. Ako je stranka poslovni subjekat, onda se podaci prikazuju iz Registra preduzeća, dok se za fizička lica iz Civilnog registra.

Nakon povezivanja strana, proces se nastavlja popunjavanjem glavnih podataka predmeta/zahteva, počevši od podataka o vrsti predmeta, novčanoj vrednosti, iznosu duga i tako dalje. Polja su detaljno navedena na slikama br. 8 i br. 9.

Slika br. 8. Obrazac o podacima predmeta

| ①<br>Main Data         | 2<br>Vullnetary |                                              | (4)<br>Installments |
|------------------------|-----------------|----------------------------------------------|---------------------|
| Creditor ID            |                 | 8001122 🗸 Q 💿                                |                     |
| Data from Creditor abo | ut debtor       |                                              |                     |
| Debtors                |                 | 1122334455 O Add / View                      |                     |
| Case type              |                 | Select ^                                     |                     |
| Monetary               |                 | Rast me dokument Autentik                    |                     |
| Request amount         |                 | Aktgjykim Civil<br>Aktgjykim Penal           |                     |
| Law interest           |                 | Marreveshje mbi Kredine-Hipoteke<br>Te tjera |                     |
| Procedure costs        |                 | Akt noterial                                 |                     |

Slika br. 9. Obrazac za registraciju predmeta

| 1<br>Main Data            | 2<br>Vulinetary |            | 3<br>Documents | (4)<br>Installments |
|---------------------------|-----------------|------------|----------------|---------------------|
| Monetary                  |                 |            |                |                     |
| Request amount            |                 | 1,000.00   |                |                     |
| Law interest              |                 | 1.00       | %              |                     |
| Procedure costs           |                 | 1.00       |                |                     |
| Lawyer expenses           |                 | 1.00       |                |                     |
| Additional costs          |                 | 1.00       |                |                     |
| Currency                  |                 | Euro       |                |                     |
| Requests date of creditor |                 | 20.09.2022 |                | _                   |

Drugi korak u glavnim podacima su dobrovoljna plaćanja, ako ih je stranka izvršila pre ili i tokom procesa.

Slika br. 10. Obrazac za registraciju dobrovoljnih plaćanja

| $\bigcirc$       | 2          |                 |           |      |         |     |
|------------------|------------|-----------------|-----------|------|---------|-----|
| Main Data        | Vullnetary |                 | Documents |      |         |     |
| Add New Vulineta | ry         |                 | ×         |      | Add     | New |
|                  |            |                 |           |      | , Add   |     |
| Payment type     |            | Pagesa me keste | ~ ©       | ne ¢ | Actions | 0   |
|                  |            |                 |           |      |         |     |
| Payment amoun    | t          | 50              | 0         |      |         |     |
|                  |            |                 |           |      |         |     |
| Payment date     |            | 18.09.2022      | 0         |      |         |     |
|                  |            |                 |           |      |         |     |
|                  |            |                 |           |      |         |     |
| Cancel           |            |                 | Save      |      |         |     |
|                  |            |                 |           |      |         |     |
|                  |            |                 |           |      |         |     |
|                  |            |                 |           |      |         |     |
|                  |            |                 |           |      |         |     |

Vrlo važan deo predmeta je prateća dokumentacija koju je obezbedio poverilac ili i dokumenti koji su generisani u izvršiteljskoj kancelariji. Mogu se priložiti iz menija ili trećeg koraka u podacima o predmetu. Svaki dokument mora biti definisan za vrstu dokumenta i ukratko opisati njegovu prirodu. Dokument otpreman u sistem za predmet dobija status "povezan". Ako se iz bilo kog razloga ovaj dokument izbriše, dobija status "Odvojen".

Ovaj status ukazuje da dokument nije uzet kao osnova za tok procesa, ali isti nije u potpunosti uklonjen iz sistema i mogu ga pogledati korisnici administratori izvršiteljske kancelarije.

| New Case |                 |                               |      |
|----------|-----------------|-------------------------------|------|
|          | Create Document | ×                             | (4)  |
|          | Document        | Select File Create New Docume | ent  |
|          | Documnet type   | Contrata ~                    | \$   |
|          | Documnet Status | Lidhur 🗸                      |      |
|          | Description     | <u>dokumenti</u> i pare       |      |
|          | Cancel          | Create Document               |      |
|          |                 |                               |      |
| Prev     |                 |                               | Next |

Slika br. 11. Obrazac za otpremanje dokumentacije

Slika br. 12. Obrazac u kojem se prikazuju svi otpremani dokumenti

| Main Data     Vullnetary     Documents       Create New Document       Oracle New Document       Oracle New Document       Operation     Type     Status     Created On     Actions       1     dokumenti I pare     Kontrata     Lidhur     19.09.2022 10:10     Download | Installmen<br>nt |
|----------------------------------------------------------------------------------------------------|------------------|
| Create New Docume         Operation       Type       Status       Created On       Actions         1       dokumenti i pare       Kontrata       Lidhur       19.09.2022 10:10       Download                                                                              | nt               |
| Operation       Type       Status       Created On       Actions         1       dokumenti i pare       Kontrata       Lidhur       19.09.2022 10:10       Download       1                                                                                                |                  |
| Description       Type       Status       Created On       Actions         1       dokumenti i pare       Kontrata       Lidhur       19.09.2022 10:10       Download       1                                                                                              |                  |
| 1 dokumenti i pare Kontrata Lidhur 19.09.2022 10:10 Download                                                                                                    | Φ                |
|                                                                                                    | 1                |
|                                                                                                    |                  |

Četvrti korak u ovom procesu je deo plaćanja na rate. Ako su se stranke u izvršnom postupku dogovorile o plaćanju na rate, onda se u ovom meniju evidentira kada je sklopljen sporazum o plaćanju na rate, kako bi se pratila realizacija sporazuma.

| Ø-                  | <br>       |      | te            |         | 4        |
|---------------------|------------|------|---------------|---------|----------|
| Add New Installment |            | ×    | 1.5           |         | mstammen |
|                     |            |      |               | Add N   | ew       |
| Case ID             | 14         |      |               |         |          |
|                     |            |      | Create Date 🗢 | Actions | •        |
| Payment amount      | 20         |      | 19.09.2022    | ۵       |          |
|                     | No priño   |      |               |         |          |
| Payment Status      | No builo   |      |               |         |          |
|                     | 27.09.2022 |      |               |         |          |
| Payment date        |            |      |               |         |          |
|                     |            |      |               |         |          |
| Cancel              |            | Save |               |         |          |
|                     |            | _    |               |         |          |
|                     |            |      |               |         |          |
|                     |            |      |               |         |          |
|                     |            |      |               |         |          |

Slika br. 13. Obrazac za evidentiranje plaćanja na rate

Slika br. 14. Tabela koja prikazuje sva evidentirana plaćanja

| Installments |              |                  |              | Decu        | -           |               | In       | -(4)    |
|--------------|--------------|------------------|--------------|-------------|-------------|---------------|----------|---------|
|              |              | v uni ietai y    |              | Docum       | ens         | Add           | d New    | stannen |
| No. 🗢 Ca     | ase Number 🔶 | Payment Amount 🗢 | Payment Date | ¢ Statusi ∜ | Create Date | \$<br>Actions | ¢        |         |
| 1            |              | 10.00            | 22.09.2022   | Në pritje   | 19.09.2022  | 2             | <b>1</b> |         |
| 2            |              | 20.00            | 26.09.2022   | Nă pritia   | 10.00.2022  |               | _        |         |

## 1.5. Predmet na čekanju za odobrenje

Za predmete na čekanju, sistem ne generiše *"Broj"* predmeta sve dok izvršitelj ne donese odluku za taj predmet. U ovom slučaju, izvršitelj ne može preduzeti nikakve aktivnosti u ovom predmetu. Odobrenje predmeta se vrši kao što je prikazano na slici br. 15.

|    | Case Number \$ | Statusi \$  | Create Date      | \$<br>Actions |   |
|----|----------------|-------------|------------------|---------------|---|
| 1  | PA-00000/2021  | Perfunduar  | 28.09.2021 10:52 | © View        |   |
| 2  | PA-00002/2021  | Pezullim    | 17.10.2021 10:34 | © View        |   |
| 3  | PA-00003/2021  | Ne prapesim | 17.10.2021 10:57 | 🖉 Update      | I |
| 4  | PA-00004/2021  | Perfunduar  | 19.10.2021 10:36 | © View        |   |
| 5  | PA-00005/2021  | Perfunduar  | 19.10.2021 11:23 | © View        |   |
| 6  | PNR-0006-2/21  | Perfunduar  | 29.10.2021 11:48 | © View        | l |
| 7  | PNR-0007-2/22  | Aprovuar    | 11.02.2022 09:36 | 🖉 Update      | l |
| 8  | PNR-0008-2/22  | Aktive      | 08.03.2022 09:27 | 🖉 Update      | I |
| 9  | PNR-0009-2/22  | Aprovuar    | 07.07.2022 10:49 | 🖉 Update      | I |
| 10 | PNR-0010-2/22  | Aprovuar    | 07.07.2022 12:27 | 🖉 Update      |   |
| 11 | N/A            | Ne pritje   | 19.09.2022 10:08 | 🖉 Update      |   |

Slika br. 15. Tabela koja prikazuje sve predmete

Odobrenje predmeta se vrši u meniju predmeta na čekanju.

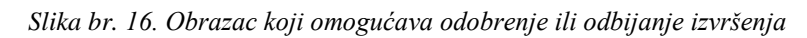

| Enforcement<br>Management |      |               |               |                           |                  |              |                   |                     |          | ຸ Emri Mblemri 🗸 |
|---------------------------|------|---------------|---------------|---------------------------|------------------|--------------|-------------------|---------------------|----------|------------------|
| System                    | Requ | uests Pending |               |                           |                  |              |                   |                     |          |                  |
| Home                      | Se   | arch Case     |               |                           |                  | Se           | sarch             |                     |          |                  |
| Creditor Cases            |      | Case Id ¢     | Case Status 🗢 | Case Type                 | Create Date 🔹    | Close Date ¢ | Request Amount \$ | Additional Expenses | Activity | 0                |
| Case Management           |      | 14            | Ne pritje     | Rast me dokument Autentik | 19.09.2022 10:08 |              | 1000.00           | 1.00                | Appro    | we               |
| Search Case               | 1    |               |               |                           |                  |              |                   |                     | Comr     | nents            |
| New Case                  |      |               |               |                           |                  |              |                   |                     |          |                  |
| Requests Pending          |      |               |               |                           |                  |              |                   |                     |          |                  |
| Active Case               |      |               |               |                           |                  |              |                   |                     |          |                  |
| Complete Case             |      |               |               |                           |                  |              |                   |                     |          |                  |
| Clients                   |      |               |               |                           |                  |              |                   |                     |          |                  |
| Bank Report               |      |               |               |                           |                  |              |                   |                     |          |                  |
| Auctions                  |      |               |               |                           |                  |              |                   |                     |          |                  |
| Reports                   |      |               |               |                           |                  |              |                   |                     |          |                  |
|                           |      |               |               |                           |                  |              |                   |                     |          |                  |

|           |             |      |                           |   |                  | Se                     | arch              |                        |          |   |
|-----------|-------------|------|---------------------------|---|------------------|------------------------|-------------------|------------------------|----------|---|
| Case Id ¢ | Case Status | 5 ¢  | Case Туре                 | ¢ | Create Date      | Close Date             | Request Amount \$ | Additional Expenses \$ | Activity |   |
| <br>14    | Ne pritje   |      | Rast me dokument Autentik |   | 19.09.2022 10:08 |                        | 1000.00           | 1.00                   | Approve  |   |
|           |             | Edit | Requests Pending          |   |                  |                        | ×                 |                        | Comments | J |
|           |             | Cas  | e Status                  |   |                  | Ne pritje              | ~                 |                        |          |   |
|           |             | Vali | dity Date                 |   |                  | Ne pritje              |                   |                        |          |   |
|           |             |      |                           |   |                  | Aprovuar               |                   |                        |          |   |
|           | 1           | Ca   | ncel                      |   |                  | Perfunduar<br>Terhegje | 1                 |                        |          |   |

Slika br. 17. Obrazac za promenu statusa predmeta

Slika br. 18. Napomena pre promene statusa

| Edit Requests Pending |            | ×      |
|-----------------------|------------|--------|
| Case Status           | Aprovuar   |        |
| Validity Date         | 19.09.2022 |        |
| Cancel                |            | Undate |
| Cancer                |            | Opdate |

Kada je zahtev odobren, sistem automatski menja status. Kada su ispunjeni zakonski uslovi, predmet se pojavljuje kod aktivnih predmeta uz mogućnost nastavka izvršnih radnji.

Slika br. 19. Tabela odobrenih predmeta

| Enforcement<br>Management |       |           |      |        |   |           |             |       |    |                |               | ĉ        | Emri Mbiemri 🗸 |
|---------------------------|-------|-----------|------|--------|---|-----------|-------------|-------|----|----------------|---------------|----------|----------------|
| System                    | Activ | e Case    |      |        |   |           |             |       |    |                |               |          |                |
| Home                      | Set   | arch Case |      |        |   |           |             |       | Se | arch           |               |          |                |
| Creditor Cases ~          |       | Case      | ¢    | Case   | ¢ | Çaşa Tira | Greate Data | Close | ¢  | Request ÷      | Additional \$ | Activity | \$             |
| Case Management           |       |           | 2/00 | Aldhan |   | Case type |             | Date  |    | Amount 4450.00 | Expenses      | Activity |                |
| Search Case               |       | PNR-0008- | 2122 | Aktive |   | Autentik  | 09:27       |       |    | 1150.00        | 5.00          | Activity |                |
| New Case                  |       |           |      |        |   |           |             |       |    |                |               | Comment  | s              |
| Requests Pending          |       |           |      |        |   |           |             |       |    |                |               |          |                |
| Active Case               |       |           |      |        |   |           |             |       |    |                |               |          |                |
| Complete Case             |       |           |      |        |   |           |             |       |    |                |               |          |                |
| Clients                   |       |           |      |        |   |           |             |       |    |                |               |          |                |
| Bank Report               |       |           |      |        |   |           |             |       |    |                |               |          |                |
| Auctions                  |       |           |      |        |   |           |             |       |    |                |               |          |                |
| Reports                   |       |           |      |        |   |           |             |       |    |                |               |          |                |
|                           |       |           |      |        |   |           |             |       |    |                |               |          |                |

# 1.6. Aktivnosti

| Enforcement<br>System |       |               |             |                 |                  |              |                  |                     | A Emri Mbiemri            |
|-----------------------|-------|---------------|-------------|-----------------|------------------|--------------|------------------|---------------------|---------------------------|
| Home                  | Activ | ve Case       |             |                 |                  |              |                  |                     |                           |
| Creditor Cases        | Se    |               |             |                 |                  |              | Search           |                     |                           |
| Initiate Case         |       | Case Number   | Case Status | Case Type 🗘     | Create Date 🗘    | Close Date 🗧 | Request Amount 🗘 | Additional Expenses | Activity \$               |
| Case Management       | 1     | PNR-0009-2/22 | Aktive      | Aktgjykim Civil | 07.07.2022 10:49 |              | 100.00           | 1.00                | Activity<br>Chango Status |
| Search Case           | 1     |               |             |                 |                  |              |                  |                     | Comments                  |
| New Case              |       | PNR-0010-2/22 | Aktive      | Aktgjykim Civil | 07.07.2022 12:27 |              | 100.00           | 1.00                | Activity                  |
| Active Case           | 2     |               |             |                 |                  |              |                  |                     | Change Status<br>Comments |
| Complete Case         |       | PNR-0011-2/22 | Aktive      | Aktgjykim Civil | 20.12.2022 11:01 |              | 1000.00          | 0.00                | Activity                  |
| Clients               | 3     |               |             |                 |                  |              |                  |                     | Change Status             |
| Bank Report           |       |               |             |                 |                  |              |                  |                     | Comments                  |

Slika br. 20. Aktivni predmeti nakon isteka vremena za prigovor

U ovom meniju možete videti sve predmete koji su aktivni i mogu se preduzeti izvršne radnje, pritiskom na dugme *"activities"* prelazimo na interfejs gde su prikazani svi detalji predmeta.

|                       |                  |               |            |              |                                                    |       |            |          |                   |            |        |              |            |              |       | 11-111    |   |
|-----------------------|------------------|---------------|------------|--------------|----------------------------------------------------|-------|------------|----------|-------------------|------------|--------|--------------|------------|--------------|-------|-----------|---|
| Case Data             | Activities       | Payments RI   | LB Aut     | o Registry   | KJC Cadastre                                       |       |            |          |                   |            |        |              |            |              |       |           |   |
| Case Da               | ta               |               |            |              |                                                    | Bon   | khi T      | Fotal-   |                   |            |        |              |            |              |       |           |   |
| Creditor              |                  |               | META-CO    | MPANY        |                                                    | Bor   | khi T      | Fotal :  |                   | 1386.4     |        |              |            |              |       |           |   |
| Debtor                |                  |               |            | Vie          | W                                                  | -Doc  | ume        | ents     |                   |            |        |              |            |              |       |           |   |
| Case Nu               | mber             |               | PNR-0011   |              |                                                    |       |            |          |                   |            |        |              |            |              |       |           |   |
| Case Typ              | De               |               | Aktgjykim  | Civil        |                                                    | 0,    | •          |          | this table        |            |        |              |            |              |       |           |   |
| Requeste              | ed Amount        |               |            |              |                                                    |       | D          | )escr    | ription           | \$<br>Туре | \$     | Status       | \$<br>Crea | ated On      | \$    | Actions   | 1 |
| Law Inter             | rest             |               | 1          |              |                                                    | 1     | te         | est      |                   | Kontra     | ata    | Lidhur       | 20.1       | 2.2022 11:03 |       | Download  |   |
| Procedur              | re Expenses      |               | 35.4       |              |                                                    |       |            | E - 41 - | debiteein         | Kente      | -4-    | 1 Salar an   | 20.4       | 0.0000.44-00 |       | Developed |   |
| Lawyer E              | xpenses          |               |            |              |                                                    | 2     | N          | njorum   | n per debitorin   | Kontra     | ata    | Lianur       | 20.1       | 2.2022 11:09 |       | Download  |   |
| Additiona             | al Expenses      |               | 0          |              |                                                    | 3     | P          | ropo     | zim per përmbarim | Kontra     | ata    | Lidhur       | 20.1       | 2.2022 11:09 |       | Download  |   |
| Currency              | r                |               | Euro       |              |                                                    | Insta | alim       | ents     |                   |            |        |              |            |              |       |           |   |
| Request               | date of Creditor |               | 19.12.2022 | 2            |                                                    |       |            |          |                   |            |        |              |            |              |       |           |   |
| Date of v<br>Case Sta | atus             |               | 20.12.2022 | 2            |                                                    | No    | <b>D</b> . | \$       | Payment Amount    | \$         | Paym   | ent Date     | \$         | Status       | \$    | Created   |   |
| Descripti             | on               |               |            | trainim      |                                                    |       |            |          |                   |            | No dat | ta for table |            |              |       |           |   |
|                       |                  |               |            |              | h                                                  |       |            |          |                   |            |        |              |            |              |       |           |   |
|                       |                  |               |            |              | CLOSE THIS CASE                                    | Vullr | neta       | ary—     |                   |            |        |              |            |              |       |           |   |
| Activities            |                  |               |            |              |                                                    | No    | D.         | \$       | Payment Amount    | \$         | Payme  | ent Date     | \$         | Payment Typ  | pe Na | ame       | 4 |
| No. 🗘                 | Case<br>Number   | Activity Type | \$         | Fee<br>Value | <ul> <li>♦ Activity<br/>Date</li> <li>♦</li> </ul> | 1     |            |          | 10                |            | 18.12. | 2022         |            | Pagesa me k  | este  |           |   |
| 1                     | PNR-0011-2/22    | Propozimi per |            | 10.00        | 20.12.2022                                         |       |            |          |                   |            |        |              |            |              |       |           |   |

Slika br. 21. Obrazac koji prikazuje podatke o predmetu (Zahtev poverioca)

Prvi interfejs je prikaz svih podataka predmeta, počev od zahteva poverioca do dokumentacije izvršiteljskog službenika. U drugom interfejsu su prikazane preduzete aktivnosti, takođe je moguće izvršiti dodatne aktivnosti, koje nisu predviđene da se automatski popunjavaju od strane sistema, na primer, terenske posete. Dodavanje dodatnih aktivnosti vrši se putem dugmeta "*Add New*".

|               |        |                          |                         |   |              |                  | e Emri Mbiemri |
|---------------|--------|--------------------------|-------------------------|---|--------------|------------------|----------------|
| Case Data     | Acti   | ivities Payments RLLB Au | o Registry KJC Cadastre |   |              |                  |                |
| Activity Case | e - PN | IR-0011-2/22             |                         |   |              |                  | Add New        |
| No.           | \$     | Case Number              | Activity Type           | ÷ | Fee Value \$ | Activity Date \$ | Actions \$     |
| 1             |        | PNR-0011-2/22            | Propozimi per permbarim |   | 10.00        | 20.12.2022       | 2              |

Treći interfejs sadrži podatke o izvršenim uplatama i omogućava njihovo ažuriranje za nova plaćanja.

Slika br. 23. Tabela koja prikazuje evidentirana plaćanja

|   |      |       |         |                |                    |              |           |   |              |                   |   | A Emri Mbi | iemri 🗸 |
|---|------|-------|---------|----------------|--------------------|--------------|-----------|---|--------------|-------------------|---|------------|---------|
|   | Case | Data  | Activit | ies Payments   | RLLB Auto Registry | KJC          | Cadastre  |   |              |                   |   |            |         |
| F | aym  | ients |         |                |                    |              |           |   |              |                   |   | Add N      | New     |
|   |      | Id    | \$      | Payment Amount |                    | <b>≑</b> Pay | ment Date | ÷ | Statusi      | \$<br>Create Date | ÷ | Actions    | ¢       |
|   | 1    | 3     |         | 10.00          |                    | 02.1         | 0.2023    |   | E përfunduar | 31.10.2023        |   | 2          |         |

Ako se pritisne dugme "*Add New*" onda se pojavljuje novi obrazac u koji se može dodati uplata kao što je prikazano na slici br. 24.

Slika br. 24. Obrazac za evidentiranje uplata

| _              | 02 10 2023 | Fp             | ërfunduar    |
|----------------|------------|----------------|--------------|
| Edit Payment   |            |                | ×            |
|                |            |                |              |
| Payment amount |            | 10             | $\odot$      |
|                |            |                |              |
| Payment Status |            | E përfunduar   | $\vee \odot$ |
|                |            |                |              |
| Payment date   |            | iii 02.10.2023 | ⊘ .          |
|                |            |                |              |
|                |            |                |              |
| Cancel         |            |                | Update       |
|                |            |                |              |

Četvrti interfejs sadrži komunikaciju sa RBR, gde EMS automatski razmenjuje podatke direktno sa RBR. Ovaj interfejs kao prvi korak prikazuje listu dužnika protiv kojih treba preduzeti mere. Klikom na dugme *"View"* vrši se odabir dužnika gde se mogu dobiti potrebne informacije.

Slika br. 25. Interfejs Registra bankovnih računa

|                               |                                 |                |                  | A Emri Mbiemr | ~ |
|-------------------------------|---------------------------------|----------------|------------------|---------------|---|
| Case Data Activities Payments | RLLB Auto Registry KJC Cadastre |                |                  |               | Î |
| Debtor List                   |                                 |                |                  |               | l |
| Name \$                       | Client Type Name \$             | Personal No. 🗢 | Email \$         | Actions \$    | L |
| Leonard Bakalli               | Person Fizik                    | 1171828852     | leonard@mail.com | view          |   |

U ovom interfejsu se mogu zatražiti informacije o računima dužnika ili preduzeti radnje za blokiranje bankovnog računa, transfer novčanih sredstava i zatvaranje predmeta.

Za kreiranje takvog zahteva potrebno je pritisnuti dugme "*Create request*". Ako se pritisne dugme "*Search Accounts*", informacije iz sistema se dobija u realnom vremenu.

Slika br. 26. Obrazac pretraživanja za podatke dužnika u RBR

|                                |                   |          |            |               |         |        |        |         |            |                              |             |       | S Emri N       | Abiemri |
|--------------------------------|-------------------|----------|------------|---------------|---------|--------|--------|---------|------------|------------------------------|-------------|-------|----------------|---------|
| Case Data                      | Activities        | Payments | RLLB       | Auto Registry | KJC     | Cadast | tre    |         |            |                              |             |       |                |         |
| Debtor List > Debtor Details   |                   |          |            |               |         |        |        |         |            |                              |             |       |                |         |
| Name                           | Leonard Bakalli   |          |            |               | Address | Prisht | line   |         |            |                              |             |       |                |         |
| Phone                          | +38344123123      |          |            |               | City    | Prisht | tinë   |         |            |                              |             |       |                |         |
| Search Accounts Create Request |                   |          |            |               |         |        |        |         |            |                              |             |       |                |         |
| Case List                      |                   |          |            |               |         |        |        |         | 0 - 0 of 0 | <ul> <li>First Pa</li> </ul> | ge 4 Previo | us Ne | kt ▶ Last Page | • •     |
| Q Searc                        |                   |          |            |               |         |        |        |         |            |                              | -           |       | 5              |         |
| Case N                         | No                | \$ N     | lessage Ty | pe            |         | \$     | Status | RIIb Ca | ise Id     | \$                           | Date        | \$    | View           | \$      |
|                                | No data for table |          |            |               |         |        |        |         |            |                              |             |       |                |         |

Nakon kreiranja zahtjeva za blokiranje ili transfer novčanih sredstava, EMS sistem automatski generiše nalog i šalje ga RBR-u. Sistem omogućava da se nalog izvrši ručno i isti se može otpremiti u sistem radi dalje obrade.

Peti interfejs sadrži direktnu komunikaciju između sistema i Registra vozila za zaustavljanje i puštanje vozila.

Prvi korak u zaustavljanju vozila je odabir u listi dužnika kao što je prikazano na slici 27, zatim se prikazuje lista vozila dužnika gde se može izvršiti odabir vozila za blokiranje, kao što je prikazano na slici br. 28 i br. 29.

Slika br. 27. Spisak dužnika

|                 | RLLD              | Regjistri i automjeteve | KJC C | adastre      |                  |               |    |
|-----------------|-------------------|-------------------------|-------|--------------|------------------|---------------|----|
|                 |                   |                         |       |              |                  |               |    |
| Debtor List     |                   |                         |       |              |                  |               |    |
|                 |                   |                         |       |              |                  |               |    |
| Name            | \$<br>Client Type | Name                    | \$    | Personal No. | \$<br>Email      | \$<br>Actions | \$ |
| Leonard Bakalli | Person Fizil      | (                       |       | 1171828852   | leonard@mail.com | Shiko         |    |
|                 |                   |                         |       |              |                  |               |    |

Slika br. 28. Spisak blokiranih vozila

| Të dhën               | at e rastit Aktivitetet | Pagesat RLLB | Regjistri i automjeteve | KJC | Cadastre     |            |         |           |                |  |  |  |
|-----------------------|-------------------------|--------------|-------------------------|-----|--------------|------------|---------|-----------|----------------|--|--|--|
| ← Back List of Blocks |                         |              |                         |     |              |            |         |           |                |  |  |  |
|                       |                         |              |                         |     |              |            |         |           | Search Vehicle |  |  |  |
| 0,                    | Q Search this table     |              |                         |     |              |            |         |           |                |  |  |  |
|                       | Nr. Personal 🗘          | Numri Unik   | Personal No.            | \$  | Nr. Shasis   | ≑ Targat 🗘 | Emri \$ | Mbiemri 🗘 | Status 🗢       |  |  |  |
| 1                     | 112334455               | N/A          | 112334455               |     | AABBCCDDEEWW | 01-112-KS  | Filan   | Fisteku   | Aktive         |  |  |  |
| 2                     | 100200300               | 800112       | 100200300               |     | AABBCCDDEEWW | 01-911-KS  | Lir     | Tolaj     | Mbyllur        |  |  |  |
| 3                     | 123432345               | N/A          | 123432345               |     | AABBCCDDEEWW | 01-102-KS  | Bujar   | Murati    | Aktive         |  |  |  |
| 4                     | 987654323               | N/A          | 987654323               |     | AABBCCDDEEWW | 01-112-KS  | Ilir    | Deva      | Aktive         |  |  |  |

Slika br. 29. Vozila koja se mogu blokirati

| Fë dhër             | at e rastit Aktivitet     | et       | Pagesat    | RLLB | Re | gjistri i automjeteve | KJC | Cadastre     |    |           |         |         |              |     |
|---------------------|---------------------------|----------|------------|------|----|-----------------------|-----|--------------|----|-----------|---------|---------|--------------|-----|
| ← Back Vehicle List |                           |          |            |      |    |                       |     |              |    |           |         |         |              |     |
| Nr.                 | Personal/Nr. unik/ Nr. Sl | hasis/ N | r. Targave |      |    |                       |     |              |    |           |         |         | Kër          | rko |
|                     | Nr. Personal              | \$       | Numri U    | nik  | \$ | Personal No.          | \$  | Nr. Shasis   | \$ | Targat 🗘  | Emri \$ | Mbiemri | \$<br>Action | \$  |
| 1                   | 112334455                 |          | N/A        |      |    | 112334455             |     | AABBCCDDEEWW |    | 01-112-KS | Filan   | Fisteku | Block        |     |
| 2                   | 100200300                 |          | 800112     |      |    | 100200300             |     | AABBCCDDEEWW |    | 01-911-KS | Lir     | Tolaj   | Block        |     |
| 3                   | 123432345                 |          | N/A        |      |    | 123432345             |     | AABBCCDDEEWW |    | 01-102-KS | Bujar   | Murati  | Block        |     |

Nakon odabira vozila pojavljuje se obrazac za blokiranje gde se mogu popuniti podaci i izvršiti blokada, kao što je prikazano na slici br. 30.

Slika br. 30. Obrazac za blokiranje

| ë dhënat e rastit A | ktivitetet Pagesat RLLB Regjistri i automjeteve | KJC Cadastre |
|---------------------|-------------------------------------------------|--------------|
| ← Back Block        | Vehicle Form                                    |              |
| Nr Porconal         |                                                 |              |
| NI Personal         |                                                 |              |
|                     | Lejimi i vazhdimit te regjistrimit              |              |
|                     | Statusi skadon                                  |              |
| Data e skadimit     |                                                 |              |
| Arsyetimi           | Please write reason                             |              |
|                     | Block Anulo                                     |              |
|                     |                                                 |              |

Nakon vođenja predmeta, izvršitelj ima mogućnost objavljivanja aukcija u meniju aukcija. Njihovo objavljivanje trenutno se vrši samo u EMS-u i ova funkcionalnost se može koristiti samo kao lista i upravljanje aukcijama u kancelariji.

Na slici br. 31. i 32. dat je spisak i obrazac licitacija koje izvršitelj sprovodi. Prvi korak je u obrascu liste aukcija, ako se pritisne dugme Nova aukcija, otvara se obrazac u koji se popunjavaju podaci aukcije i moguće ga je sačuvati.

Slika br. 31. Spisak aukcija

| Auctions List   |                  |                    |                   |               |               |    |
|-----------------|------------------|--------------------|-------------------|---------------|---------------|----|
| Search Auctions |                  | Kërko New Auctions |                   |               |               |    |
| No. \$          | Institution Name | \$                 | Published Date    | \$<br>Statusi | \$<br>Actions | \$ |
|                 |                  |                    | No data for table |               |               |    |

#### New Publish Select File Institucioni 🛗 Data Publikimit Data Publikimit Cmimi Startues Cmimi Startues Pershkrimi Dokumenti Choose File No file chosen Write here the Case No Case No Status 🛗 Data Largimit Data Largimit Cmimi Shitjes Cmimi Shitjes

#### Slika br. 32. Obrazac za objavljivanje aukcije

# II. Drugi modul - Korišćenje sistema od strane inspekcijskih službenika

# 2.1. Planiranje rada u vršenju inspekcije

EMS sistem omogućava elektronsku inspekciju u skladu sa zakonskim odredbama za inspekcijski nadzor izvršiteljskih kancelarija. Sistem omogućava da se prvo počne sa izradom plana rada za odgovarajuću kalendarsku godinu. Nakon izrade plana, sistem zahteva odobrenje od relevantne upravljačke jedinice, kako bi mogao preći na sledeće korake. U planiranju se mora odrediti izvršiteljska kancelarija u kojoj će se vršiti inspekcija, kao i da se popune koraci kao na slici br. 33.

|                     |                     |         |                | A Bujar Murati 🗸 |
|---------------------|---------------------|---------|----------------|------------------|
|                     | Inspection Planning | Request |                |                  |
| ①<br>Main Data      |                     |         | ②<br>Documents |                  |
| * PEA Office        | Destan Bujupaj      | View    |                |                  |
| * Planning Date     | 15.11.2023          |         |                |                  |
| * Inspection Status | To Be Approved V    |         |                |                  |
| * Inspection Type   | Rregulit ~          |         |                |                  |
| Closed Date         |                     |         |                |                  |
|                     |                     |         |                |                  |
|                     |                     |         |                | Duai             |

Slika br. 33. Obrazac za evidentiranje planiranja za vršenje inspekcije izvršiteljske kancelarije

Ako se pritisne dugme "*view*" tada se pojavljuju svi podaci iz Registra izvršitelja kao na slici br. 34.

| Î |
|---|
|   |
|   |
|   |
|   |
|   |
|   |
|   |
|   |
|   |
|   |
|   |
|   |

Slika br. 34. Obrazac koji prikazuje podatke izvršiteljske kancelarije

Kod posebnih inspekcija mogu se priložiti i drugi dokumenti, koji su polazna osnova za početak inspekcijskog nadzora.

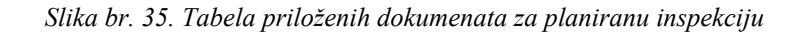

|                     |    |                | Ir | nspection P | lanning Req   | uest       |                |               |             |
|---------------------|----|----------------|----|-------------|---------------|------------|----------------|---------------|-------------|
|                     | N  | 1<br>Iain Data |    |             |               |            | 2<br>Documents |               |             |
| Q Search this table |    |                |    |             |               |            |                | Create No     | ew Document |
| Description         | \$ | Туре           | \$ | Status      | \$            | Created On |                | \$<br>Actions | \$          |
|                     |    |                |    | No da       | ata for table |            |                |               |             |
|                     |    |                |    |             |               |            |                |               |             |
|                     |    |                |    |             |               |            |                |               |             |
|                     |    |                |    |             |               |            |                |               |             |
|                     |    |                |    |             |               |            |                |               |             |

Kada se pritisne dugme "*Create New Document*", kao što je prikazano na prethodnoj slici, pojavljuje se prozor u koji omogućava otpremanje dokumenata sa relevantnim opisom. Ovaj proces je ilustrovan na slici br. 36.

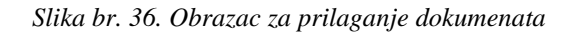

| Create Document |           |        | ×            |
|-----------------|-----------|--------|--------------|
| Document        |           |        | Select File  |
| Documnet type   |           | Select | ~            |
| Documnet Status |           | Lidhur | ~            |
| Description     | Descripti | lon    | le           |
| Cancel          |           | Cre    | ate Document |

## 2.2. Odobravanje plana

Odobravanje plana koji je izradilo nadležno odeljenje je korak koji je obuhvaćen profilom sekretara u Ministarstvu pravde, dok o planu inspekcijskog nadzora Komore privatnih izvršitelja odobravanje plana vrši predsednik Komore. Neophodan korak za dalji nastavak inspekcijskih nadzora je odobravanje redovnog plana, kao što je prikazano na slikama br. 37 i br. 38.

#### Slika br. 37. Tabela na čekanju za odobravanje plana

| Insp | ispections to be approved |                   |        |                 |              |         |    |  |  |  |  |  |  |
|------|---------------------------|-------------------|--------|-----------------|--------------|---------|----|--|--|--|--|--|--|
| Sear | Case ID, ID number        |                   | Search |                 |              |         |    |  |  |  |  |  |  |
| 0    | Q Search this table       |                   |        |                 |              |         |    |  |  |  |  |  |  |
|      | PEA Office \$             | Inspection status | \$     | Inspection type | Planned date | Edit    | \$ |  |  |  |  |  |  |
| 1    | Destan Bujupaj            | To Be Approved    |        | Rregullt        | 15.11.2023   | Approve |    |  |  |  |  |  |  |

Kada se pritisne dugme "Approve", pojavljuje se novi prozor koji traži potvrdu radnje.

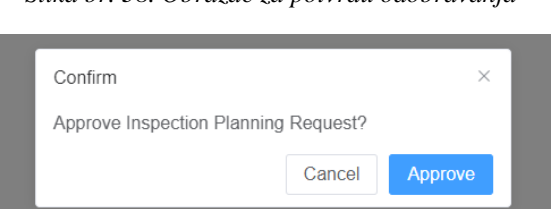

Slika br. 38. Obrazac za potvrdu odobravanja

# 2.3. Inspekcije na čekanju

Meni inspekcija na čekanju sadrži sve inspekcije planiranih da se sprovedu i koje su odobrene, ali nije došlo zakazano vreme za njihovo izvršenje. U vezi sa vremenom inspekcije, sistem obaveštava izvršiteljsku kancelariju o datumu početka inspekcije. U ovim inspekcijama, nijedna aktivnost se ne može preduzeti pre nego što dođe do datuma za početak inspekcije.

Slika br. 39. Tabela inspekcija na čekanju

| Enforcement<br>Management   |      |                    |     |                   |   |                 |   |                  |                  |                    | ္က Bujar Mu   | irati 🗸 |
|-----------------------------|------|--------------------|-----|-------------------|---|-----------------|---|------------------|------------------|--------------------|---------------|---------|
| System                      | Insp | pections Pending   | 3   |                   |   |                 |   |                  |                  |                    |               |         |
| Home                        | Sear | ch Case ID, ID num | ber |                   |   | Search          |   |                  |                  |                    |               |         |
| Case Management             | Q,   |                    |     |                   |   |                 |   |                  |                  |                    |               |         |
| Clients                     |      | PEA Office         | ¢   | Inspection status | ¢ | Inspection type | ¢ | Planned date     | \$<br>Created    | \$<br>Add Document | \$<br>Action  | ٥       |
| Inspection                  | 1    | Destan Bujupaj     |     | Pending           |   | Rregullt        |   | 15.11.2023 00:00 | 08.11.2023 22:51 | Add/View Docs      | Change Status |         |
| Inspection Planning/Request |      |                    |     |                   |   |                 |   |                  |                  |                    |               |         |
| Inspection to be approved   |      |                    |     |                   |   |                 |   |                  |                  |                    |               |         |
| Inspection Pending          |      |                    |     |                   |   |                 |   |                  |                  |                    |               |         |

# 2.4. Inspekcije u toku

U meniju inspekcija u toku prikazuju se inspekcije koje su dostigle do zakazanog datuma za inspekciju. Klikom na dugme "*Edit*" otvara se novi prozor gde se nudi mogućnost preduzimanja inspekcijskih radnji.

Figura br. 40. Tabela inspekcija na čekanju

| Enforcement<br>Management   |     |                   |                           |                   |   |                   |   |                 |    |   |               |   | Rujar M       | lurati 🗸 |
|-----------------------------|-----|-------------------|---------------------------|-------------------|---|-------------------|---|-----------------|----|---|---------------|---|---------------|----------|
| System                      | On  | Going Inspection  | Case                      | s                 |   |                   |   |                 |    |   |               |   |               |          |
| Home                        | Sea | Case ID, ID numbe | lase ID. ID number Search |                   |   |                   |   |                 |    |   |               |   |               |          |
| Case Management             | Q   | Search this table |                           |                   |   |                   |   |                 |    |   |               |   |               |          |
| Clients                     |     | PEA Office        | ¢                         | Inspection Status | ¢ | Inspection type + | 2 | Planned date \$ | Ed | t | Add Document  | ¢ | Action        | \$       |
| Inspection ~                | 1   | Destan Bujupaj    |                           | On Going          |   | Rregullt          |   | 15.11.2023      | Ed |   | Add/View Docs |   | Change Status |          |
| Inspection Planning/Request |     |                   |                           |                   |   |                   |   |                 |    |   |               |   |               |          |
| Inspection to be approved   |     |                   |                           |                   |   |                   |   |                 |    |   |               |   |               |          |
| Inspection Pending          |     |                   |                           |                   |   |                   |   |                 |    |   |               |   |               |          |
| On going Inspection Cases   |     |                   |                           |                   |   |                   |   |                 |    |   |               |   |               |          |
| Completed Inspection Cases  |     |                   |                           |                   |   |                   |   |                 |    |   |               |   |               |          |
| Questioner for PEA          |     |                   |                           |                   |   |                   |   |                 |    |   |               |   |               |          |

Interfejs koji se otvara za preduzimanje radnji u inspekciji sadrži tri podmenija. Interfejs nudi posebne mogućnosti u odabiru predmeta za inspekciju i kompletiranju inspekcijskih nalaza i naloga. Prelaz između njih je bez ikakvih preduslova da bi se omogućila detaljna inspekcija i olakšao rad inspektora.

Službenik za inspekciju pristupa predmetima izvršenja tako što klikne na interfejs "*Case Data*", zatim pritisne dugme *"Izaberi predmete za inspekciju* " i pojavljuje se novi interfejs gde službenik može da izabere predmete.

Slika br. 41. Dugme za otvaranje obrasca za izbor predmeta za inspekciju

| ← Back                 |                                    |   |  |  |  |  |  |  |  |
|------------------------|------------------------------------|---|--|--|--|--|--|--|--|
| Inspection             | spection Case Data Case Control    |   |  |  |  |  |  |  |  |
| Zgjedh ras<br>Cases fo | stet per inspekti<br>or Inspection | m |  |  |  |  |  |  |  |

Definisani parametar omogućava da se za inspekciju odabere najviše 10 predmeta. Prozor koji omogućava izbor predmeta za inspekciju je prikazan na slici br. 42.

|   |             |                    |                    |                    |                   | Search        |                           |                |  |
|---|-------------|--------------------|--------------------|--------------------|-------------------|---------------|---------------------------|----------------|--|
| R | ows per paç | ge: 5 <del>~</del> |                    |                    |                   |               | 1-5 of 5 ∢ Previo         | ous Next≯      |  |
|   | Action \$   | Case Number \$     | Emri(Debitorit) \$ | Emri(Creditori) 🗢  | Case open date \$ | Case Status 🗢 | Case Type 🗘               | Closed Date \$ |  |
|   | V           | PA-00005/2021      |                    | Autodardania       | 19.10.2021        | Perfunduar    | Rast me dokument Autentik | 07.03.2022     |  |
|   | V           | PA-00004/2021      |                    | Bahtije Fejzullahu | 19.10.2021        | Perfunduar    | Rast me dokument Autentik | 29.10.2021     |  |
|   | V           | PA-00000/2021      |                    | META-COMPANY       | 28.09.2021        | Perfunduar    | Rast me dokument Autentik |                |  |
|   | V           | PA-00003/2021      |                    | META-COMPANY       | 17.10.2021        | Ne prapesim   | Aktgjykim Civil           |                |  |
|   | V           | PA-00002/2021      |                    | Autodardania       | 17.10.2021        | Pezullim      | Aktgjykim Civil           |                |  |
|   |             |                    |                    |                    |                   |               |                           |                |  |
|   |             |                    |                    |                    |                   |               |                           |                |  |

Slika br. 42. Tabela za odabir predmeta za inspekciju

Nakon odabira predmeta, sistem pruža mogućnost veoma lake navigacije od predmeta do predmeta za pregled/uvid detalja i radnji sudskog izvršitelja u njemu. Službenik može otvoriti i odluke koje su donete u postupku izvršenja. Ovaj korak je ilustrovan na slici br. 43.

| ← Back                      |                          |                               |           |                   |          |              |        |            |            |    |
|-----------------------------|--------------------------|-------------------------------|-----------|-------------------|----------|--------------|--------|------------|------------|----|
| Inspection Case Data        | Case Control             |                               |           |                   |          |              |        |            |            |    |
| Select cases for inspection | on                       |                               |           |                   |          |              |        |            |            |    |
| Cases for Inspection        | Case Data                |                               | Borxhi To | otal              |          |              |        |            |            |    |
| Case #PA-00000/2021         | Creditor                 |                               | Borxhi To | otal :            |          |              |        |            |            |    |
| Case #PA-00003/2021         | Debtor                   | View                          | -Documer  | nts               |          |              |        |            |            |    |
| Case #PA-00002/2021         | Case Number              | PA-00003/2021                 |           |                   |          |              |        |            |            |    |
| Case #PA-00004/2021         | Case Type                |                               | Qs        |                   |          |              |        |            |            |    |
| Case #PA-00005/2021         | Requested Amount         | 123                           | De        | escription \$     | Туре     | ≎ Status ≎   | Create | ed On 🗧    | Actions    | \$ |
|                             | Law Interest             | 3                             | 1 Ko      | ontrata           | Kontrata | Lidhur       | 17.10. | 2021 10:58 | Download   |    |
|                             | Procedure Expenses       | 10                            |           |                   | = .      |              | 17.10  | 0004 40 50 |            |    |
|                             | Lawyer Expenses          | 11                            | 2 ds      | sssadgsg          | Fatura   | Shkeputur    | 17.10. | 2021 10:59 | Download   |    |
|                             | Additional Expenses      | 5                             | 3 av      | vedrgfhmjn        | Kontrata | Lidhur       | 24.02. | 2022 11:52 | Download   |    |
|                             | Currency                 |                               | 4 fat     | tura qe e obligon | Fatura   | Lidhur       | 25.02. | 2022 10:59 | Download   |    |
|                             | Request date of Creditor | 16.10.2021                    |           |                   |          |              |        |            |            |    |
|                             | Date of Validity         |                               | Installme | nts               |          |              |        |            |            |    |
|                             | Description              | racti i andhur nga KGTK sess  | No.       | Payment Amou      | nt ¢     | Payment Date | \$     | Status 🗢   | Created    | \$ |
|                             |                          | ruser i urunur ngu kusik sasa | 1         | 100.00            |          | 18.10.2021   |        | Në pritje  | 17.10.2021 |    |
|                             | Activities               |                               |           |                   |          |              |        |            |            |    |
|                             | Cons. Antivity           | For Activity                  | 2         | 23.00             |          | 21.11.2021   |        | Në pritje  | 17.10.2021 |    |
|                             | No. Number Activity      | ♦ Fee Activity<br>Value Date  | 3         | 10.00             |          | 23.04.2024   | 1      | Në pritje  | 25.02.2022 |    |
|                             | No dat                   | a for table                   | 4         | 100.00            |          | 29.03.2023   | 1      | Në pritje  | 07.03.2022 |    |

Slika br. 43. Obrazac za uvid u detalje predmeta

U spisku predmeta koji su u postupku inspekcijskog nadzora, službenik može da unese relevantnu dokumentaciju za konkretan slučaj.

Slika br. 44. Otpremanje relevantne dokumentacije za inspekcijski predmet

| Q       |                      |   |           |           |                       |           |              |            |       |                     |   |            |
|---------|----------------------|---|-----------|-----------|-----------------------|-----------|--------------|------------|-------|---------------------|---|------------|
|         | PEA Office           | ¢ | Inspectio | on Status | \$<br>Inspection type | \$        | Planned date | \$<br>Edit | \$    | Add Document        | ¢ | Action     |
| Documer | Destan Ruiunai<br>It |   | On Going  | 1         | Progult               |           | 15 11 2023   | Edit       |       | AddAliow Docs       | × | Change Sta |
|         |                      |   |           |           |                       |           |              |            |       | Create New Document |   |            |
| 0,      |                      |   |           |           |                       |           |              |            |       |                     |   |            |
| De      | escription           |   | \$        | Туре      | \$<br>Status          | \$<br>Cre | ated On      | \$         | Actio | ons                 | ÷ |            |
|         |                      |   |           |           | No data for table     |           |              |            |       |                     |   |            |
|         |                      |   |           |           |                       |           |              |            |       |                     | _ |            |
|         |                      |   |           |           |                       |           |              |            |       | Clos                | е |            |
| ~       |                      |   |           |           |                       |           |              |            |       |                     |   |            |

Interfejs koji omogućava pisanje zapisnika i naloga ili preporuka predstavljen je na slici br. 45.

Slika br. 45. Obrazac o inspekcijskim aktivnostima

| Enforcement<br>Management   |                   |                                     |                  |       |        |   |
|-----------------------------|-------------------|-------------------------------------|------------------|-------|--------|---|
| System                      | ← Back            |                                     |                  |       |        |   |
| Home                        | Inspection Case D | ata Case Control                    |                  |       |        |   |
| Case Management             | Process Verbal    |                                     |                  |       |        |   |
| Clients                     | PEA Office        | Destan Bujupaj                      |                  |       |        |   |
| Inspection                  | Control Type      | Rregulit ~                          |                  |       |        |   |
| Inspection Planning/Request | Main Content      | N/A                                 | A                |       |        |   |
| Inspection to be approved   | Facts             | N/A                                 |                  |       |        |   |
| Inspection Pending          | Proposed Measure  | N/A                                 |                  |       |        |   |
| On going Inspection Cases   | Recommendations   | Write here                          | +                |       |        |   |
| Completed Inspection Cases  |                   |                                     |                  |       |        |   |
| Questioner for PEA          |                   | Short Recommendation                |                  | \$    | Action | ÷ |
| Disciplinary                |                   | Test rekomandim                     | 08.11.2023 22:54 | 1     | Θ      | Ē |
| Settings ~                  | Inspection Order  | Write here                          | +                |       |        |   |
| Certificate                 |                   | Short Inspection                    | ♦ Created        |       | Action | ¢ |
|                             |                   | Urdheri i prere sa eshte ne test :) | 08.11.2023 2     | 22:54 | Ø      | Ē |
|                             | Comply Deadline   | iii 16.11.2023                      |                  |       |        |   |

Interfejs za popunjavanje podataka o inspekciji prikazuje sve opcije u skladu sa zakonom. Na svaku od preporuka ili naloga koje izdaje službenik za inspekciju, izvršitelj ima mogućnost da dâ svoje komentare. Pritiskom na dugme "*poruka*" u koloni "*Action*" pojavljuje se prozor koji izvršitelju pruža mogućnost za svoje komentare, prikazane na slici br. 46.

Slika br. 46. Obrazac za unošenje prigovora

|   | Raise Objection                   |        | ×    |
|---|-----------------------------------|--------|------|
|   | Please input your Objection text  |        |      |
| l | Test kundershtim/pergjigje nga PE | A      |      |
| l |                                   |        |      |
|   |                                   | Cancel | Save |
|   |                                   |        |      |

Po kompletiranju zapisnika, preporuka, naloga kao i komentara izvršitelja, EMS sistem pruža mogućnost službeniku da izvrši uvid u kontrolu, o tome da li su nalozi i preporuke sprovedene, i da vrši njihovo evidentiranje u sistemu, kao na slici br. 47.

| k      |           |                            |              |                     |           |       |                  |            |          |        |
|--------|-----------|----------------------------|--------------|---------------------|-----------|-------|------------------|------------|----------|--------|
| ection | Case E    | Data Case Control          |              |                     |           |       |                  |            |          |        |
| ecomme | endations | i                          |              |                     |           |       |                  |            |          |        |
| ld     | :         | Recommendation             |              |                     | \$        | Curre | nt Status        |            |          |        |
| 2014   |           | Rekomandimi i per analize  | n e kosotos  |                     |           | Chai  | nge Status to    |            |          |        |
|        |           |                            |              |                     |           | Ne    | pritje           |            |          |        |
| rders  |           |                            |              |                     |           | Ne    | proces           |            |          |        |
| ld     | :         | \$ Order                   |              |                     | ¢         | Per   | rfunduar         |            |          |        |
| 2015   |           | Urdherohet kthimi i mjetev | e te kamates |                     |           | Cha   | ange Status to V |            |          |        |
|        |           |                            |              |                     |           |       |                  |            |          |        |
|        |           |                            |              |                     |           |       |                  |            |          |        |
| ogs    |           |                            |              |                     |           |       |                  |            |          |        |
| Rows   | per page  | e: 5 <del>*</del>          |              |                     |           |       |                  | 0 - 0 of 0 | Previous | Next ▶ |
| Id     | \$        | Description                | ÷            | Control Description |           | \$    | Created On       | ÷          | Status   |        |
|        |           |                            |              | No data             | for table |       |                  |            |          |        |
|        |           |                            |              |                     |           |       |                  |            |          |        |

Poslednji deo je interfejs za pregled završenih inspekcija. Ove inspekcije se mogu videti, ali ne i popuniti.

Slika br. 48. Tabela završenih inspekcija

| Enforcement<br>Management   |       |                       |     |                   |        |                 |   |              | A Bujar      | Murati 🗸 |
|-----------------------------|-------|-----------------------|-----|-------------------|--------|-----------------|---|--------------|--------------|----------|
| System                      | Com   | npleted Inspection Ca | ses |                   |        |                 |   |              |              |          |
| Home                        | Searc | Case ID, ID number    |     |                   | Search |                 |   |              |              |          |
| Case Management             | Q,    |                       |     |                   |        |                 |   |              |              |          |
| Clients                     |       | PEA Office            | ¢   | Inspection status | ÷      | Inspection type | ¢ | Planned date | \$<br>Action | \$       |
| Inspection                  | 1     | Destan Bujupaj        |     | Completed         |        | Rregullt        |   | 15.11.2023   | View         |          |
| Inspection Planning/Request |       |                       |     |                   |        |                 |   |              |              |          |
| Inspection to be approved   |       |                       |     |                   |        |                 |   |              |              |          |
| Inspection Pending          |       |                       |     |                   |        |                 |   |              |              |          |
| On going Inspection Cases   |       |                       |     |                   |        |                 |   |              |              |          |
| Completed Inspection Cases  |       |                       |     |                   |        |                 |   |              |              |          |
| Questioner for PEA          |       |                       |     |                   |        |                 |   |              |              |          |

# III. Treći modul - Korišćenje EMS-a od strane članova Disciplinske komisije

Modul za članove Disciplinske komisije omogućava vođenje disciplinskih predmeta protiv izvršitelja. Kada se podnosi žalba, istu prihvata službenik u nadležnoj Jedinici za slobodne profesije u Ministarstvu pravde i prosleđuje je Disciplinskoj komisiji na razmatranje.

| Register Disciplinary Request |                       |                   |                  |                |
|-------------------------------|-----------------------|-------------------|------------------|----------------|
| (1)                           | Mai                   | 2<br>n Data       |                  | 3<br>Documents |
|                               | Destan Bujupaj        |                   | Kerko            |                |
|                               |                       |                   |                  |                |
| Certificate Number            |                       | Web               |                  |                |
| Business Number               | Business Number       | Start Date        | iii 01.08.2021   |                |
| NUI                           | 123456                | Acitivity Address | Activity Address |                |
| Name                          | Destan Bujupaj        | Status            | Aktive           |                |
| Address                       | Adresa, Prishtine     | Bank Account      | Bank Account     |                |
| Email                         | visar.uruqi@gmail.com |                   |                  |                |
|                               |                       |                   |                  |                |
|                               |                       |                   |                  |                |
|                               |                       |                   |                  |                |
|                               |                       |                   |                  |                |
| Prev                          |                       |                   |                  | Next           |

Slika br. 49. Obrazac za odabir izvršiteljske kancelarije

Nakon prihvatanja žalbe i odabira u sistemu izvršitelja protiv koga je podneta žalba, sistem nudi mogućnost popunjavanja podataka za žalbu protiv ovog izvršitelja, pri čemu su detalji prikazani na slici br. 50.

| Register Disciplinary Request |                          |      |
|-------------------------------|--------------------------|------|
| Select Pea                    | (2)<br>Main Data         |      |
| PEA NUI                       | 123456                   |      |
| Name                          | Destan Bujupaj           |      |
| Phone                         | Phone No                 |      |
| Email                         | Emal                     |      |
| * Protocol                    | Prolocol/Case number     |      |
| Archive protocl number        | r Archive protocl number |      |
| Complaint ID                  | Complaint ID             |      |
| * Сазе Туре                   | Case Type ~              |      |
| * Complaint Name              | Complaint Name           |      |
| Emergency Case                |                          |      |
| * Recive Date                 | 09.11.2023               |      |
| * Description                 | Description              | ]    |
| * Status                      | Ne Analize               |      |
|                               |                          |      |
| Prev                          |                          | Next |

Slika br. 50. Obrazac za evidentiranje podataka o žalbi

Treći korak je otpremanje u sistem dokumentacije koju je podnosilac žalbe predočio i dokumentacije koju je sistematizovao službenik Ministarstva pravde.

| Slika br. | 51. | Tabela | otpremane | dokumentacije |
|-----------|-----|--------|-----------|---------------|
|-----------|-----|--------|-----------|---------------|

| Register Disciplir | nary Request        |                   |                     |      |
|--------------------|---------------------|-------------------|---------------------|------|
|                    | ⊘<br>Select Pea     | Main Data         |                     |      |
|                    |                     |                   | Create New Document |      |
|                    | Q Search this table |                   |                     |      |
|                    | Description         |                   | ♦ Actions           |      |
|                    |                     | No data for table |                     |      |
|                    |                     |                   |                     |      |
|                    |                     |                   |                     |      |
|                    |                     |                   |                     |      |
|                    |                     |                   |                     |      |
|                    |                     |                   |                     |      |
|                    |                     |                   |                     |      |
|                    |                     |                   |                     |      |
|                    |                     |                   |                     |      |
| Prev               |                     |                   |                     | Save |

| Register Disciplinary Request |                           |                     |
|-------------------------------|---------------------------|---------------------|
| Select Pea                    |                           | 3<br>Documents      |
|                               |                           | Create New Document |
| Create Document               | ×                         |                     |
| Document                      | Select File<br>testim.pdf | tions ¢             |
| Description                   | ADKESR = filume           |                     |
| Cancel                        | Create Document           |                     |
|                               |                           |                     |
| Prev                          |                           | Save                |

Slika br. 52. Obrazac za otpremanje relevantne dokumentacije

Slika br. 53. Spisak otpremanih dokumenata

|   | Select Pea          |    |                  |    |          | 3<br>Documents      |
|---|---------------------|----|------------------|----|----------|---------------------|
|   |                     |    |                  |    |          | Create New Document |
| С | Q Search this table |    |                  |    |          |                     |
|   | Description         | \$ | Created On       | \$ | Actions  | \$                  |
| 1 | Ankesa e filume     |    | 09.11.2023 06:19 |    | Download | <b>D</b>            |
| 1 | Ankesa e filume     |    | 09.11.2023 06:19 |    | Download | Ŭ                   |
|   |                     |    |                  |    |          |                     |
|   |                     |    |                  |    |          |                     |
|   |                     |    |                  |    |          |                     |
|   |                     |    |                  |    |          |                     |
|   |                     |    |                  |    |          |                     |
|   |                     |    |                  |    |          |                     |
|   |                     |    |                  |    |          |                     |
|   |                     |    |                  |    |          |                     |
|   |                     |    |                  |    |          |                     |

#### Register Disciplinary Request

Sledeći korak je prelazak na interfejs "*Zahtevi na čekanju*", pritiskom na dugme "*Edit*" otvara se novi prozor koji nudi mogućnost slanja predmeta od službenog lica Disciplinskoj komisiji. Kada je žalba nepotpuna, službenik nadležne jedinice MP će tražiti od podnosioca žalbe da dopuni žalbu u roku od deset (10) dana kao što je prikazano na slikama br. 54 i br. 55.

| Enforcement<br>Management |     |                    |          |                |            |            | $\stackrel{\bullet}{\sim}$ David Smith $\checkmark$ |  |  |  |
|---------------------------|-----|--------------------|----------|----------------|------------|------------|-----------------------------------------------------|--|--|--|
| System                    | Dis | ciplinary Requests |          |                |            |            |                                                     |  |  |  |
| Home                      | Q   | Search this table  |          |                |            |            |                                                     |  |  |  |
| Case Management           |     | Case ID \$         | pea No 🗘 | Name \$        | Date \$    | Status a   | Actions                                             |  |  |  |
| Clients                   | 1   | 2024               | 4        | Destan Bujupaj | 09.11.2023 | Ne Analize | Edit                                                |  |  |  |
| Bank Report               |     |                    |          |                |            |            |                                                     |  |  |  |
| Auctions                  |     |                    |          |                |            |            |                                                     |  |  |  |
| Inspection ~              |     |                    |          |                |            |            |                                                     |  |  |  |
| Disciplinary ^            |     |                    |          |                |            |            |                                                     |  |  |  |
| Regjistro                 |     |                    |          |                |            |            |                                                     |  |  |  |
| Kerkesat ne pritje        |     |                    |          |                |            |            |                                                     |  |  |  |
| Kerkesat per komision     |     |                    |          |                |            |            |                                                     |  |  |  |
| Kerkesat per PEA          |     |                    |          |                |            |            |                                                     |  |  |  |
| Kerkesat ne proces        |     |                    |          |                |            |            |                                                     |  |  |  |

Slika br. 54. Tabela zahteva na čekanju

Na slici 55 prikazan je prozor koji se otvara za kompletiranje žalbe i promenu statusa, koja se šalje Komisiji. U glavnim napomenama žalbe, na kraju polja, nalazi se i odeljak statusa gde se bira jedna od opcija: slanje Disciplinskoj komisiji i na analizu (kada stranka čeka na popunjavanje žalbe). Nakon odabira opcije, vrši se sačuvanje.

Ako je žalba izabrana za slanje Disciplinskoj komisiji, onda se u meniju "*Zahtevi za Komisiju*" pojavljuje žalba sa sistematizovanom dokumentacijom.

| Slika br. 55. Obrazac za promenu statusa | i zahteva i slanja | Disciplinskoj komisi | iji |
|------------------------------------------|--------------------|----------------------|-----|
|------------------------------------------|--------------------|----------------------|-----|

← Edit Disciplinary Request - 2024

| Select Pea |                        | (2)<br>Main Data            |      |
|------------|------------------------|-----------------------------|------|
|            | Email                  | kushtrim.dragusha@gmail.com |      |
|            | * Protocol             | 1234                        |      |
|            | Archive protocl number | 123                         |      |
|            | Complaint ID           | 321                         |      |
|            | * Case Type            | Ankes                       |      |
|            | * Complaint Name       | Anonim                      |      |
|            | Emergency Case         |                             |      |
|            | * Recive Date          | iii 09.11.2023              |      |
|            | * Description          | Ekzekutim i dyfisht         |      |
|            | • Status               | Ne Analize                  |      |
|            |                        | Ne Analize                  |      |
| Prev       |                        | Derguar per komision        | Next |

Da bi otvorili ovu žalbu, svaki od tri (3) člana Komisije mora prihvatiti žalbu, u suprotnom ne mogu nastaviti sa predmetom. Ako jedan od članova odbije žalbu na razmatranje zbog sukoba interesa, onda se ova žalba šalje njegovom zameniku nakon odobrenja zahteva za izuzeće od strane ministra pravde. U drugom slučaju, zamenik mora prihvatiti žalbu. Kada se formira kvorum od tri (3) člana, onda svaki od njih može imati pristup dokumentaciji i podacima o žalbi.

| Enforcement<br>Management | A Filan F |                   |          |                |            |                      |         |  |  |  |
|---------------------------|-----------|-------------------|----------|----------------|------------|----------------------|---------|--|--|--|
| System                    | Disc      | Iplinary Requests |          |                |            |                      |         |  |  |  |
| Home                      | Q,        | Search this lable |          |                |            |                      |         |  |  |  |
| Case Management           |           | Case ID \$        | pea No 🗘 | Name \$        | Date \$    | Status               | Actions |  |  |  |
| Clients                   | 1         | 2024              | 4        | Destan Bujupaj | 09.11.2023 | Derguar per komision | Mirato  |  |  |  |
| Bank Report               |           |                   |          |                |            |                      |         |  |  |  |
| Auctions ~                |           |                   |          |                |            |                      |         |  |  |  |
| Inspection ~              |           |                   |          |                |            |                      |         |  |  |  |
| Disciplinary ^            |           |                   |          |                |            |                      |         |  |  |  |
| Regjistro                 |           |                   |          |                |            |                      |         |  |  |  |
| Kerkesat ne pritje        |           |                   |          |                |            |                      |         |  |  |  |
| Kerkesat per komision     |           |                   |          |                |            |                      |         |  |  |  |
| Kerkesat per PEA          |           |                   |          |                |            |                      |         |  |  |  |
| Kerkesat ne proces        |           |                   |          |                |            |                      |         |  |  |  |

Slika br. 56. Spisak žalbi na čekanju da budu odobrene od strane članova Disciplinske komisije

Slika br. 57. Obrazac za odobravanje žalbe

| Disc | sciplinary Requests |                       |                                     |    |            |      |                      |   |         |  |
|------|---------------------|-----------------------|-------------------------------------|----|------------|------|----------------------|---|---------|--|
| 0,   |                     |                       |                                     |    |            |      |                      |   |         |  |
|      | Case ID 💠           | pea No                | ► Name                              | \$ | Date       | ¢    | Status               | ¢ | Actions |  |
| 1    | 2024                | 4                     | Destan Bujupaj                      |    | 09.11.2023 |      | Derguar per komision |   | Mirato  |  |
|      |                     |                       |                                     |    |            |      |                      |   |         |  |
|      |                     | Forma per pranimin ap | oo refuzimin e rastit nga komisioni |    |            |      | ×                    |   |         |  |
|      |                     | Miratimi              | Miratimi ^                          |    |            |      |                      |   |         |  |
|      |                     | Arsyetimi             | Pranoj                              |    |            |      |                      |   |         |  |
|      |                     |                       | Refuzoj                             |    |            |      |                      |   |         |  |
|      |                     |                       |                                     |    |            | 1.   |                      |   |         |  |
|      |                     |                       |                                     |    |            |      |                      |   |         |  |
|      |                     | Close                 |                                     |    | R          | Ruaj |                      |   |         |  |

Slika br. 58. Tabela za komentare izvršitelja

| Enforcement<br>Management |     |                    |   |          |                |   |            |                    |   | 🖰 Bujar Murati 🗸 |
|---------------------------|-----|--------------------|---|----------|----------------|---|------------|--------------------|---|------------------|
| System                    | Dis | ciplinary Requests |   |          |                |   |            |                    |   |                  |
| Home                      | Q   | Search this table  |   |          |                |   |            |                    |   |                  |
| Case Management           | ×.  | Case ID            | Φ | pea No 🌩 | Name           | ٥ | Date       | Status             | ¢ | Actions          |
| Clients                   | 1   | 2024               |   | 4        | Destan Bujupaj |   | 09.11.2023 | Per koment nga PEA |   | Edit             |
| Bank Report               |     |                    |   |          |                |   |            |                    |   |                  |
| Auctions                  | ~   |                    |   |          |                |   |            |                    |   |                  |
| Inspection                | ~   |                    |   |          |                |   |            |                    |   |                  |
| Disciplinary              |     |                    |   |          |                |   |            |                    |   |                  |
| Regjistro                 |     |                    |   |          |                |   |            |                    |   |                  |
| Kerkesat ne pritje        |     |                    |   |          |                |   |            |                    |   |                  |

Kada se vrši prihvatanje žalbe i kada se službeno otvori predmet u Komisiji za dotičnog izvršitelja, onda se izvršitelju daje mogućnost da podnese komentare i priloži relevantnu dokumentaciju za žalbu.

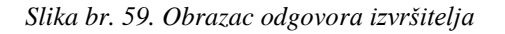

| A | Main Data | Documents | Pergjigja nga PEA |          |      |
|---|-----------|-----------|-------------------|----------|------|
|   |           | Pergjig   | ija nga PEA       | Statment |      |
|   |           |           |                   |          | li.  |
|   |           |           |                   |          | Save |

Slika br. 60. Otpremanje dokumentacije od strane izvršitelja

|                                            |                   |                   |            | Success × |
|--------------------------------------------|-------------------|-------------------|------------|-----------|
| ← Edit Disciplinary Request - 2024 - Desta | n Bujupaj         |                   |            | ,         |
| PEA Main Data Documents Pergjigja nga PE   | A                 |                   |            |           |
| Pergjigja nga PEA                          | CErsiisie Dee PEA |                   |            |           |
|                                            |                   |                   | Create New | Document  |
| Q Search this tabl                         |                   |                   |            |           |
| Description                                | \$                | Created On 🗘      | Actions    | \$        |
|                                            |                   | No data for table |            |           |
|                                            |                   |                   |            | Save      |

#### Slika br. 61. Čuvanje odgovora

| PEA | Main Data | Documents | Pergjigja nga P | EA                |                  |   |          |                     |
|-----|-----------|-----------|-----------------|-------------------|------------------|---|----------|---------------------|
|     |           | Perg      | iigja nga PEA   | RECEIIEIR DER PEA |                  |   |          |                     |
|     |           |           |                 |                   |                  |   |          |                     |
|     |           |           |                 |                   |                  |   |          | Create New Document |
|     |           | Q         |                 |                   |                  |   |          |                     |
|     |           |           | Description     | ÷                 | Created On       | ÷ | Actions  | ÷                   |
|     |           | 1         | dwfg            |                   | 09.11.2023 06:33 |   | Download | Û                   |
|     |           |           |                 |                   |                  |   |          | Sava                |

Slika br. 62. Spisak žalbi/predmeta u toku za Disciplinsku komisiju

| Enforcement           |      |                    |          |                |            |           |         | a Bujar Murati 🗸 |
|-----------------------|------|--------------------|----------|----------------|------------|-----------|---------|------------------|
| System                | Disc | ciplinary Requests |          |                |            |           |         |                  |
| Home                  | Q,   |                    |          |                |            |           |         |                  |
| Case Management       |      | Case ID \$         | pea No 🗘 | Name \$        | Date \$    | Status \$ | Actions |                  |
| Clients               | 1    | 2024               | 4        | Destan Bujupaj | 09.11.2023 | Ne proces | Edit    |                  |
| Bank Report           |      |                    |          |                |            |           |         |                  |
| Auctions              |      |                    |          |                |            |           |         |                  |
| Inspection ~          |      |                    |          |                |            |           |         |                  |
| Disciplinary ^        |      |                    |          |                |            |           |         |                  |
| Registro              |      |                    |          |                |            |           |         |                  |
| Kerkesat ne pritje    |      |                    |          |                |            |           |         |                  |
| Kerkesat per komision |      |                    |          |                |            |           |         |                  |
| Kerkesat per PEA      |      |                    |          |                |            |           |         |                  |
| Kerkesat ne proces    |      |                    |          |                |            |           |         |                  |

Kao sledeći korak, Disciplinska komisija može zakazati saslušanje i nastaviti sa koracima koje treba preduzeti.

#### Slika br. 63. Obrazac za stvaranje sesija

| - Edit Request - 2024 - Destan Bujupaj |                                           |    |                   |                 |    |                    |
|----------------------------------------|-------------------------------------------|----|-------------------|-----------------|----|--------------------|
| Main Data Documents P                  | ergjigja nga PEA Session Decision Control |    |                   |                 |    |                    |
| Session List Documents                 |                                           |    |                   |                 |    |                    |
|                                        |                                           |    |                   |                 |    | Create New Session |
| Q Search this table                    |                                           |    |                   |                 |    |                    |
| Session ID                             | ♦ Emri i sesionit                         | \$ | Status 🗢          | Data e sesionit | \$ | Actions            |
|                                        |                                           |    | No data for table |                 |    |                    |
|                                        |                                           |    |                   |                 |    |                    |

Za svaku sesiju, može se priložiti relevantna dokumentacija koja dokumentuje sve radnje Komisije.

#### Slika br. 64. Registracija sesije

| Main Data | Documents         | Pergjigja nga PEA Session Decision Control                                      |                    |
|-----------|-------------------|---------------------------------------------------------------------------------|--------------------|
| Sessio    | n List Documents  |                                                                                 |                    |
|           |                   |                                                                                 | Croate New Session |
|           | Create Session    | x                                                                               | Cleate New Session |
| Q         | * Emri i sesionit | Sesioni i pare                                                                  |                    |
|           | * Status          | Ne prilje V                                                                     |                    |
|           | * Data e sesionit | iii 15.11.2023                                                                  |                    |
|           | * Description     | Parcaktimi i oranit per sezionin e pare ne karkesen ndai komisionit disciplinor |                    |
|           |                   | A                                                                               |                    |
|           | Cancel            | Save Session                                                                    |                    |

#### Slika br. 65. Spisak sesija

| Sess | Ion List Documents |                   |           |                 |                    |
|------|--------------------|-------------------|-----------|-----------------|--------------------|
|      |                    |                   |           |                 | Create New Session |
| 0,   |                    |                   |           |                 |                    |
|      | Session ID \$      | Emri i sesionit 🔶 | Status 🗢  | Data e sesionit | Actions            |
| 1    | 1011               | Sesioni i pare    | Ne pritje | 14.11.2023      | Edit               |

#### Slika br. 66. Otpremaanje povezanih dokumenata

| ← Edit Request | t - 2024 - Destan Bujupaj<br>Iments Pergijgja nga PEA Session Decision Control |                 |                     |
|----------------|--------------------------------------------------------------------------------|-----------------|---------------------|
| Session List   | Documents                                                                      |                 |                     |
| Sesioni i pare |                                                                                |                 | Create New Document |
|                | Create Document                                                                | ×               |                     |
|                |                                                                                | Select File     | \$                  |
|                | Document                                                                       | testim.pdf      |                     |
|                |                                                                                | test            |                     |
|                | Description                                                                    | h               |                     |
|                |                                                                                |                 |                     |
|                | Cancel                                                                         | Create Document |                     |

Na kraju, sistem omogućava Komisiji da otpremi odluku u sistem i predmet dobija status završenog predmeta.

#### ← Edit Request - 2024 - Destan Bujupaj

| Main Data | Documents | Pergjigja nga PEA | Session | Decision        | Control             |                                                                              |    |
|-----------|-----------|-------------------|---------|-----------------|---------------------|------------------------------------------------------------------------------|----|
|           |           |                   |         | * Tipi i vendim | it                  | Veretje                                                                      | ~  |
|           |           |                   |         | * Decision Dat  | te                  | ⊟ 15.11.2023                                                                 |    |
|           |           |                   |         | * Vendimi i kor | misionit disiplinor | Komisioni pas analizave vendos te jape verejtje ne<br>proceduren e ndermarce |    |
|           |           |                   |         |                 |                     | Sav                                                                          | /e |

Nakon dobijanja odluke Disciplinske komisije, moguće je i otpremanje dokumenta u sistem.

| Dec    | cision Control              |    |                                                                              |    |          |              |  |
|--------|-----------------------------|----|------------------------------------------------------------------------------|----|----------|--------------|--|
| * Tipi | i vendimit                  |    | Veretje                                                                      |    |          | ~            |  |
| * Dec  | ision Date                  |    | 15.11.2023                                                                   |    |          |              |  |
| * Ven  | dimi i komisionit disiplino | r  | Komisioni pas analizave vendos te jape verejtje ne<br>groceduren e ndermarre |    |          |              |  |
|        |                             |    |                                                                              |    | Create   | New Document |  |
| 0      |                             |    |                                                                              |    |          |              |  |
|        | Description                 | \$ | Created On                                                                   | \$ | Actions  | \$           |  |
| 1      | Vendimi                     |    | 09.11.2023 06:38                                                             |    | Download | Ĩ            |  |
|        |                             |    |                                                                              |    |          | Save         |  |

Slika br. 68. Otpremanje potpisane odluke

Slika br. 69. Okončanje disciplinskog predmeta

| Main Data | Documents | Pergjigja nga PEA | Session | Decisio                                                                                     | on Control                 |                                              |                     |                        |         |
|-----------|-----------|-------------------|---------|---------------------------------------------------------------------------------------------|----------------------------|----------------------------------------------|---------------------|------------------------|---------|
|           |           |                   |         | * Tipi i ve                                                                                 | endimit                    | Veretje                                      |                     |                        |         |
|           |           |                   |         | * Decisio                                                                                   | on Date                    | 15.11.2023                                   |                     |                        |         |
|           |           |                   |         | * Vendim                                                                                    | ni i komisionit disiplinor | Komisioni pas anali<br>proceduren e nderma   | zave vendos<br>NCCE | te jape <u>verejtj</u> | e ne    |
|           |           |                   |         | Warning                                                                                     |                            | ×                                            |                     |                        |         |
|           |           |                   |         | This action will change the s<br>disciplinary request. Please<br>decision and documents. Co |                            | status of the<br>e verify again<br>Continue? |                     | Create New D           | ocument |
|           |           |                   |         |                                                                                             |                            | No Yes                                       | <b>≑</b> A          | ctions                 | \$      |
|           |           |                   |         | 1 V                                                                                         | /endimi                    | 09.11.2023 06:38                             | D                   | ownload                |         |
|           |           |                   |         |                                                                                             |                            |                                              |                     |                        | Save    |

Slika br. 70. Spisak žalbi na odluku Komisije

| Disc | Disciplinary Requests |          |                |            |                    |         |  |  |  |  |
|------|-----------------------|----------|----------------|------------|--------------------|---------|--|--|--|--|
| 0,   |                       |          |                |            |                    |         |  |  |  |  |
|      | Case ID \$            | pea No 💠 | Name \$        | Date \$    | Status 🗢           | Actions |  |  |  |  |
| 1    | 2024                  | 4        | Destan Bujupaj | 09.11.2023 | Vendimi komisionit | Shiko   |  |  |  |  |

Nadležna jedinica za slobodne profesije u Ministarstvu pravde evidentiraće u sistemu podatke u vezi sa sprovođenjem (izvršenjem) konačne odluke Disciplinske komisije. Ako izvršitelj ispuni novčanu obavezu (novčanu kaznu) u dobrovoljnom roku ili ako je započeto nasilno izvršenje, sistem evidentira datum podnošenja predloga za izvršenje, organ izvršenja i rezultat.

| Slika br. 71. | Obrazac kontro | le izvršenja odluke |
|---------------|----------------|---------------------|
|               |                |                     |

| Main Data Documents Pergjigja nga PEA Session Decision Control |           |
|----------------------------------------------------------------|-----------|
| Controls Documents                                             |           |
|                                                                |           |
| Ada                                                            | l Control |
| Create Control X                                               |           |
| ID Implementation status Permbushur vullnetarisht ~ Actions    |           |
| Data                                                           |           |
| Description E genetusbur                                       |           |
|                                                                |           |
| Cancel Save                                                    |           |